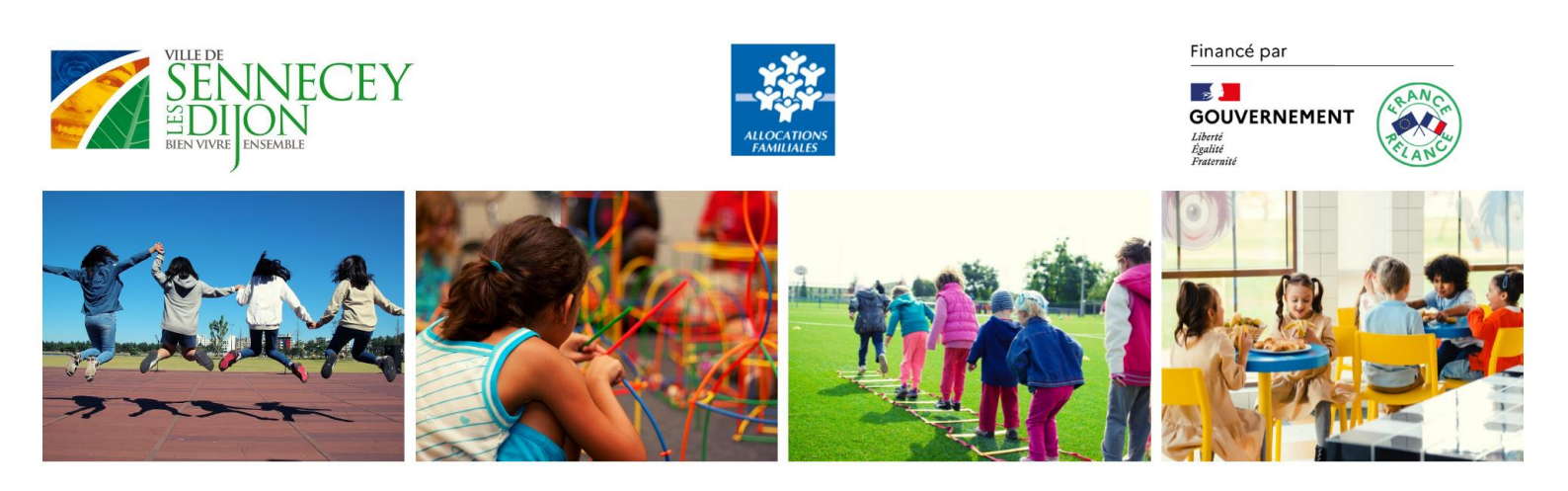

# GUIDE DE L'UTILISATEUR « PORTAIL FAMILLE » DE SENNECEY-LES-DIJON

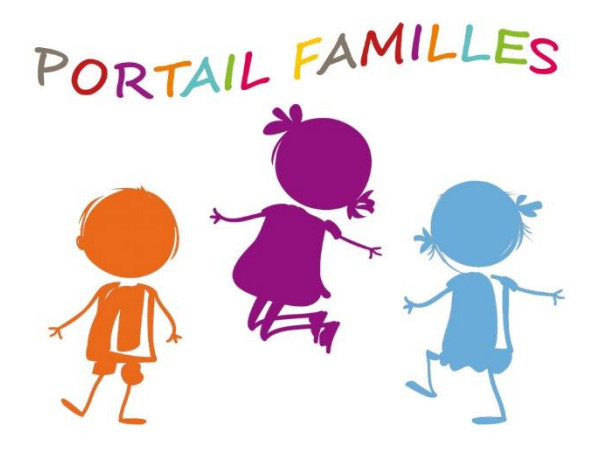

Mairie de Sennecey-Les-Dijon / février 2022

### SOMMAIRE

- 1. Connexion au nouveau portail famille
- 2. Présentation de la page d'accueil
- 3. Informations de votre espace personnel
- 4. Inscriptions aux services
- 5. Consultation et règlement des factures

A compter du 1<sup>er</sup> avril 2022, les inscriptions aux services d'accueil (garderie, restaurant scolaire, centre de loisirs) se feront sur une nouvelle version du portail famille.

Un e-mail vous sera envoyé afin de créer votre accès à votre nouveau compte, vous pourrez aussi y accéder via le site de notre commune.

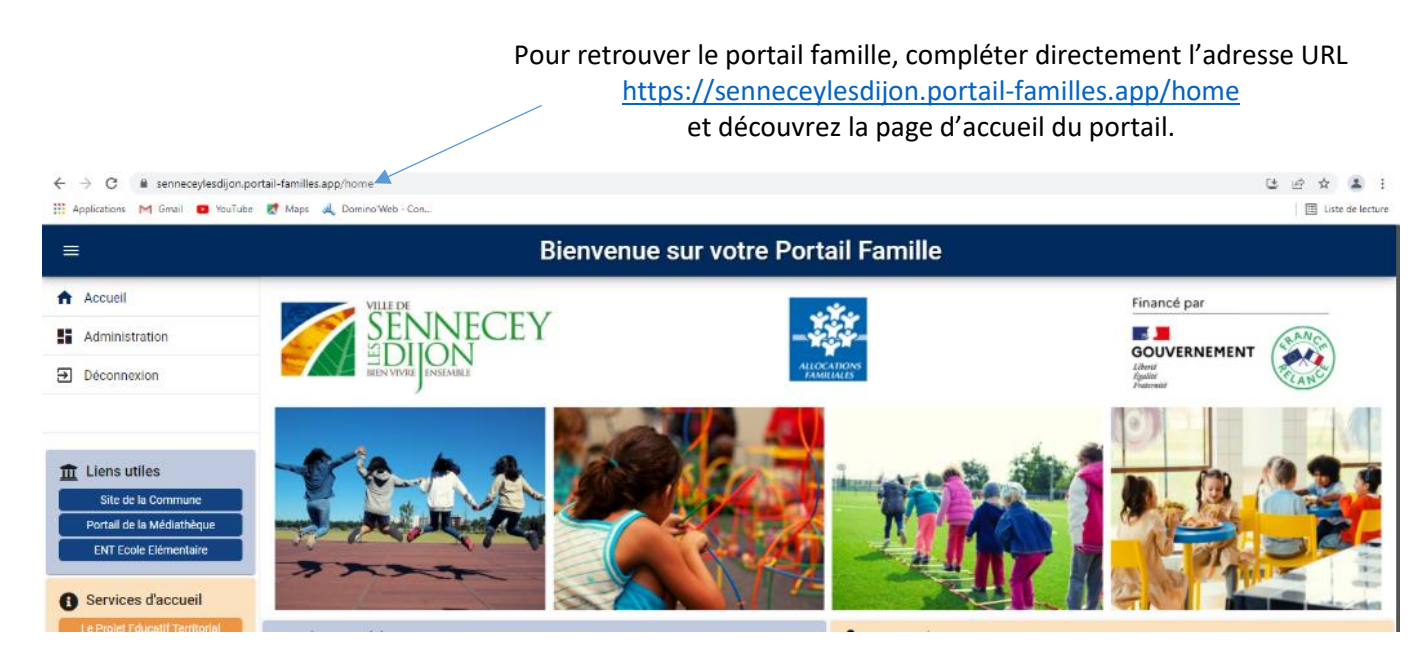

### 1.1 L'ouverture de votre nouveau compte famille

Vous avez reçu un mail d'information contenant l'ouverture de votre nouveau compte famille. Ce mail vous invite à finaliser votre compte.

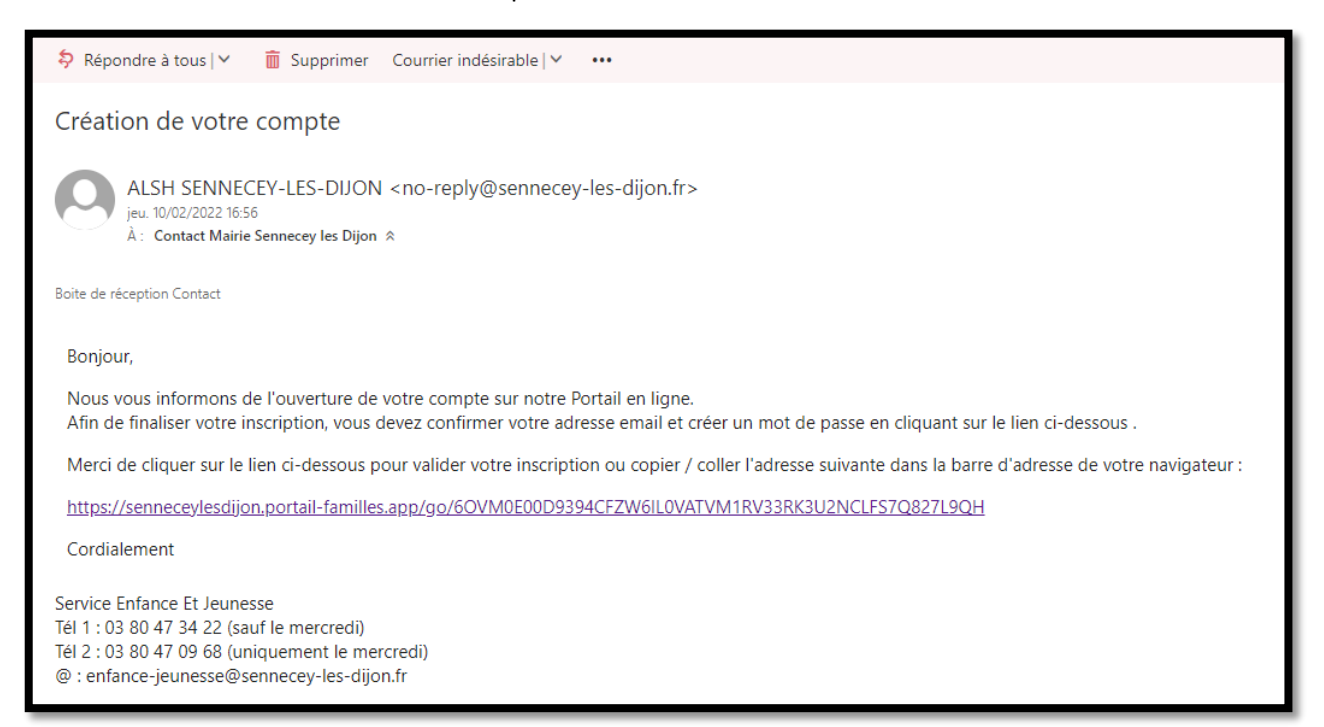

### 1.2 Création d'un nouveau mot de passe

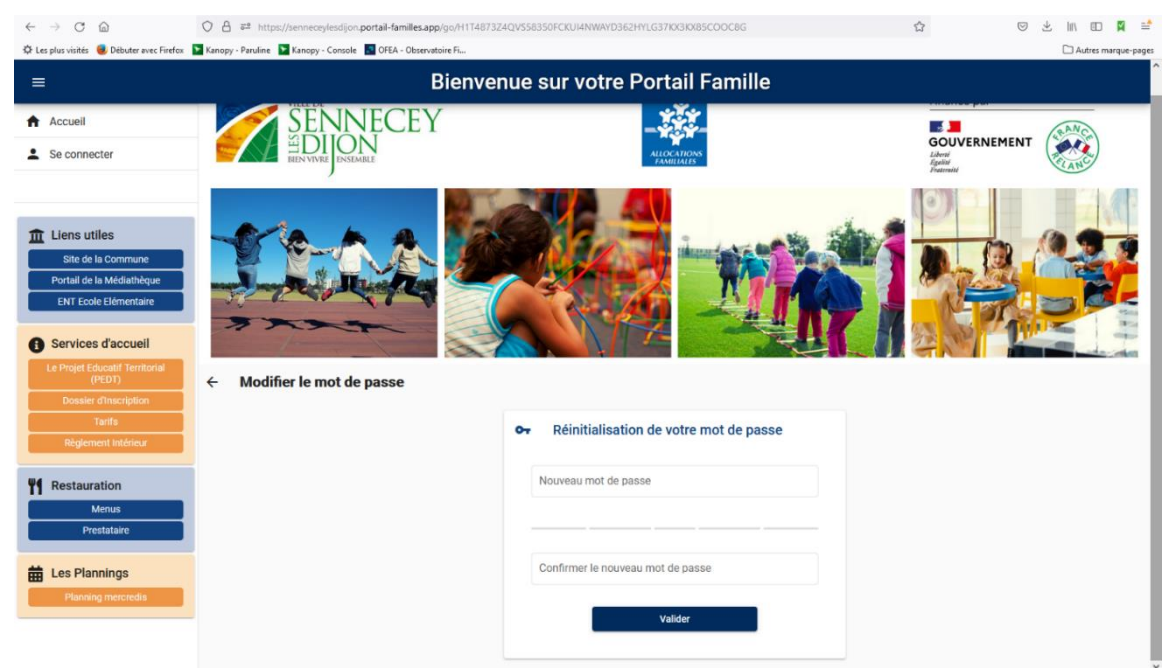

#### **IDENTIFIANT** : votre adresse mail

**MOT DE PASSE** : votre mot de passe vous a été communiqué par mail lors de l'activation de votre compte. Si vous avez égaré votre mot de passe ou si vous ne l'avez pas reçu, cliquez sur **IDENTIFIANT OU MOT DE PASSE OUBLIÉ ?** Un nouveau mot de passe vous sera adressé. Une fois connecté, il est conseillé de le modifier : **INFORMATIONS DU COMPTE > MODIFIER MON MOT DE PASSE** 

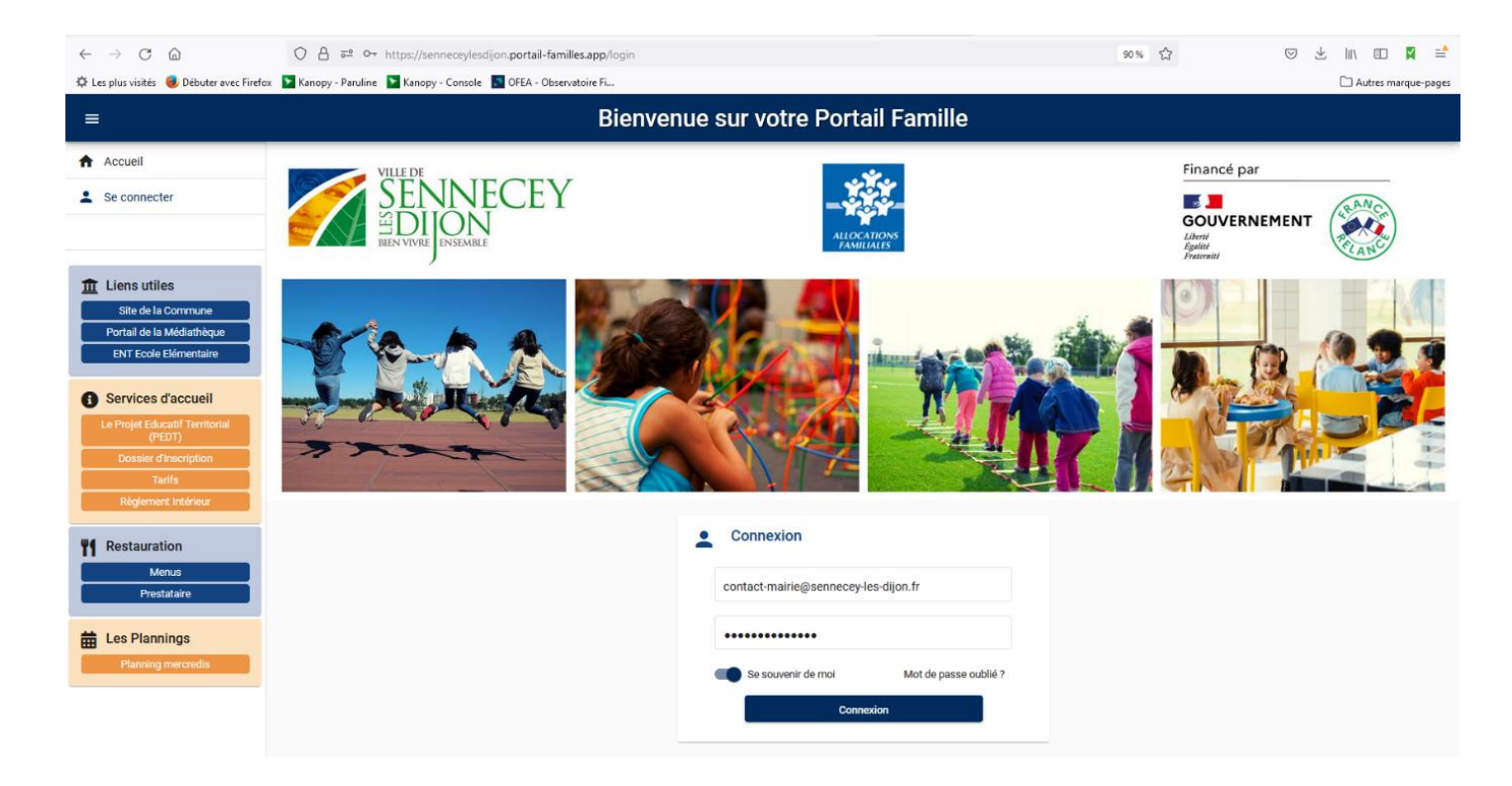

#### 1.3 Pour vous connecter à votre espace personnel

| Adresse e-mail     |                       |
|--------------------|-----------------------|
| Mot de passe       |                       |
| Se souvenir de moi | Mot de passe oublié ? |
| Conne              | xion                  |

### 3. Présentation de la page d'accueil

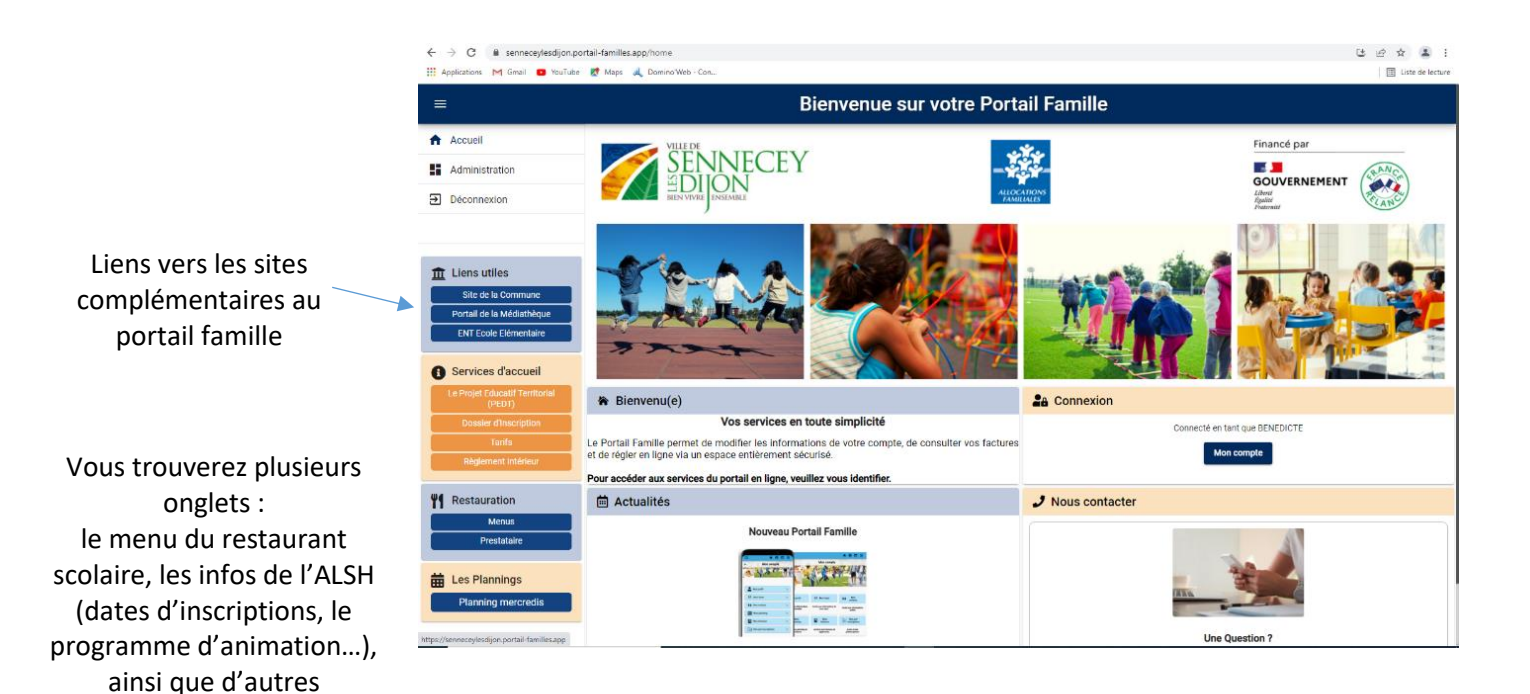

### 2. Informations de votre espace personnel

informations importantes.

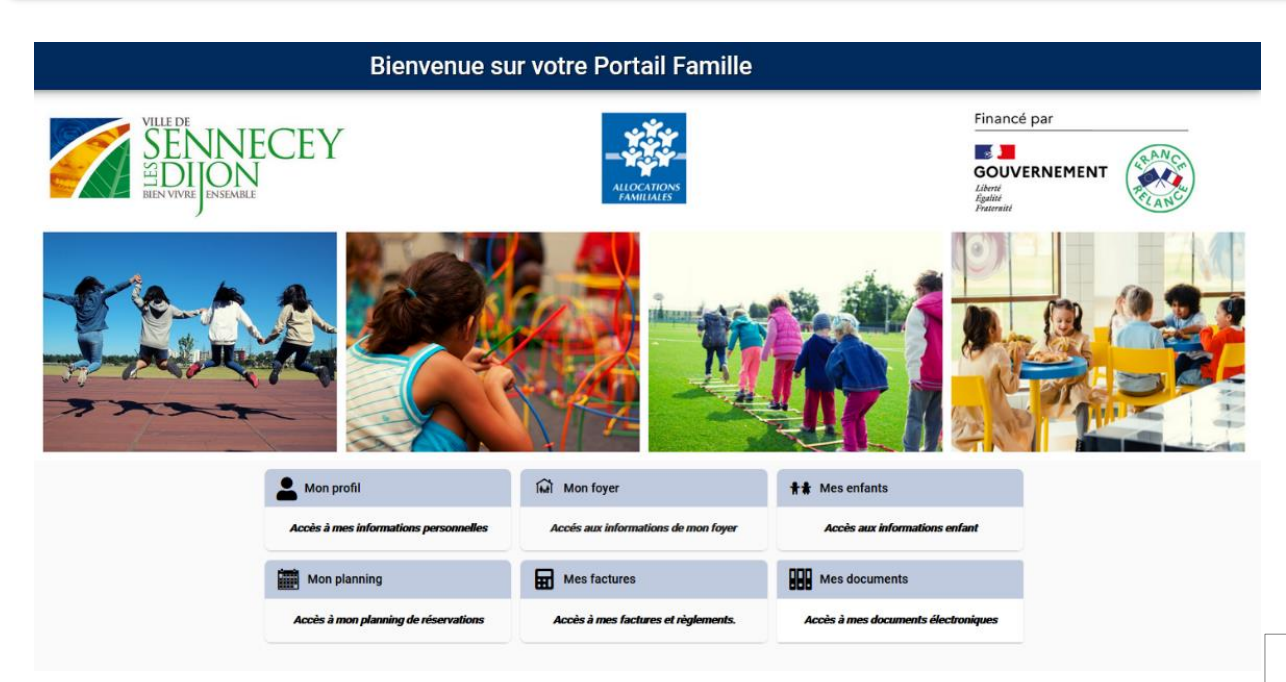

Mairie de Sennecey-Les-Dijon / février 2022

Lors de votre 1ère connexion, vous devez vérifier, modifier et/ou compléter les informations de votre foyer pour avoir accès aux services.

#### 3.1 Les différents Blocs

Le bloc « Mon profil » permet de visualiser ou de modifier vos informations personnelles.

- Informations de connexion : identifiant, mot de passe
- Coordonnées : adresses
- Informations personnelles : date de naissance etc,
- Informations professionnelles : numéro téléphone

| ← | Mon profil |                                                                                                    |                                                                                    |   |
|---|------------|----------------------------------------------------------------------------------------------------|------------------------------------------------------------------------------------|---|
|   |            | <ul> <li>Informations de connexion</li> <li>contact-mairie@sennecey-les-dijon.fr</li> <li>Modifier mon adresse email</li> <li>Modifier mon mot de passe</li> </ul> | Coordonnées<br>M. MAIRIE Parent 1<br>5 rue de l'Eglise<br>21800 SENNECEY-LÈS-DIJON | 0 |
|   |            | Informations personnelles Né le :1 janv. 1990 Sexe : Masculin                                                                                                    | Informations professionnelles                                                      | 0 |

Le bloc « Mon foyer » permet d'ajouter, de visualiser ou de modifier les informations sur le foyer

- Moi : adresse, adresse mail, téléphone,
- Mon/Ma conjoint-e : adresse, téléphone
- Coordonnées du foyer,

| 1 Moi                                                                                                    | 0 | L Autre responsable                                                                                                    | 0 |
|----------------------------------------------------------------------------------------------------|---|----------------------------------------------------------------------------------------------------|---|
| M. MAIRIE Parent 1<br>5 rue de l'Eglise<br>21800 SENNECEY-LÈS-DIJON<br>@ contact-mairie@sennecey-les-dijon.fr<br>• 03.80.47.00.12 | - | Mme MAIRIE Parent 2<br>5 rue de l'Eglise<br>21800 SENNECEY-LÈS-DIJON                                                                                                    | - |
| Coordonnées<br>M. et Mme MAIRIE<br>5 rue de l'Eglise<br>21800 SENNECEY-LÉS-DIJON                                                  | 0 | <ul> <li>Informations complémentaires</li> <li>N° Allocataire : 000000</li> <li>Nombres total d'enfants : 2</li> <li>Nombres d'enfants à charge : 2</li> <li></li> </ul> | 0 |

Le bloc « Mes enfants » permet d'ajouter, de visualiser ou de modifier les informations sur les enfants.

- Renseignements médicaux : vaccins, allergies, médecin traitant

- Informations complémentaires : personnes à contacter autorisées à venir chercher l'enfant, autorisations diverses...

| ← Mes enfants |                                             |  |
|---------------|---------------------------------------------|--|
|               | 🚨 Enfant 1 MAIRIE                           |  |
|               | Date de naissance : 01/01/2017              |  |
|               | Age : 5 ans et 1 mois                       |  |
|               | Lieu de naissance : Sennecey-les-Dijon (21) |  |

### 3.2 Les documents

| Bienvenue sur votre Portail Famille                  |                                       |                                     |                                 |                                                      |                |  |
|------------------------------------------------------|---------------------------------------|-------------------------------------|---------------------------------|------------------------------------------------------|----------------|--|
| VILLE DE<br>SENNE<br>DI DI ON<br>BIEN VIVRE ENSEMBLE | CEY                                   | ALLOCATIONS                         |                                 | Financé par<br>GOUVERNEMENT<br>Liberti<br>Fruterniti | ANC CONTRACTOR |  |
|                                                      |                                       |                                     |                                 |                                                      |                |  |
|                                                      | A Mon profil                          | Mon foyer                           | 👬 🛔 Mes enfants                 |                                                      |                |  |
|                                                      | Accès à mes informations personnelles | Accés aux informations de mon foyer | Accès aux informations enfan    | t                                                    |                |  |
|                                                      | Mon planning                          | Mes factures                        | Mes documents                   |                                                      |                |  |
|                                                      | Accès à mon planning de réservations  | Accès à mes factures et règlements. | Accès à mes documents électroni | iques                                                |                |  |
|                                                      |                                       |                                     |                                 |                                                      |                |  |

Pour nous envoyer vos justificatifs, vous pouvez soit les scanner soit les photographier. Les fichiers acceptés sont aux formats .pdf .jpg .jpeg .gif ou .png, de 2 Mo maximum. Utilisez des noms de documents simple (exemple : "Avis imposition 2020.pdf")

Vous aurez à ajouter les documents qui concernent le foyer :

- attestation QF CAF ou MSA
- avis d'imposition
- documents juridiques divers

et ceux qui concerne chaque enfant :

- justificatif d'absence le cas échéant
- brevet de natation
- autorisation parentale si un enfant mineur peut venir chercher votre enfant.

Cliquez sur +, sélectionnez dans vos fichiers le document à transmettre puis cliquez sur ENVOYER. Recommencer l'opération jusqu'à ce que le dossier "foyer" et celui de chaque enfant

### 4. Inscriptions aux services

Le bloc « Mon planning » permet de réaliser et de visualiser toutes les réservations.

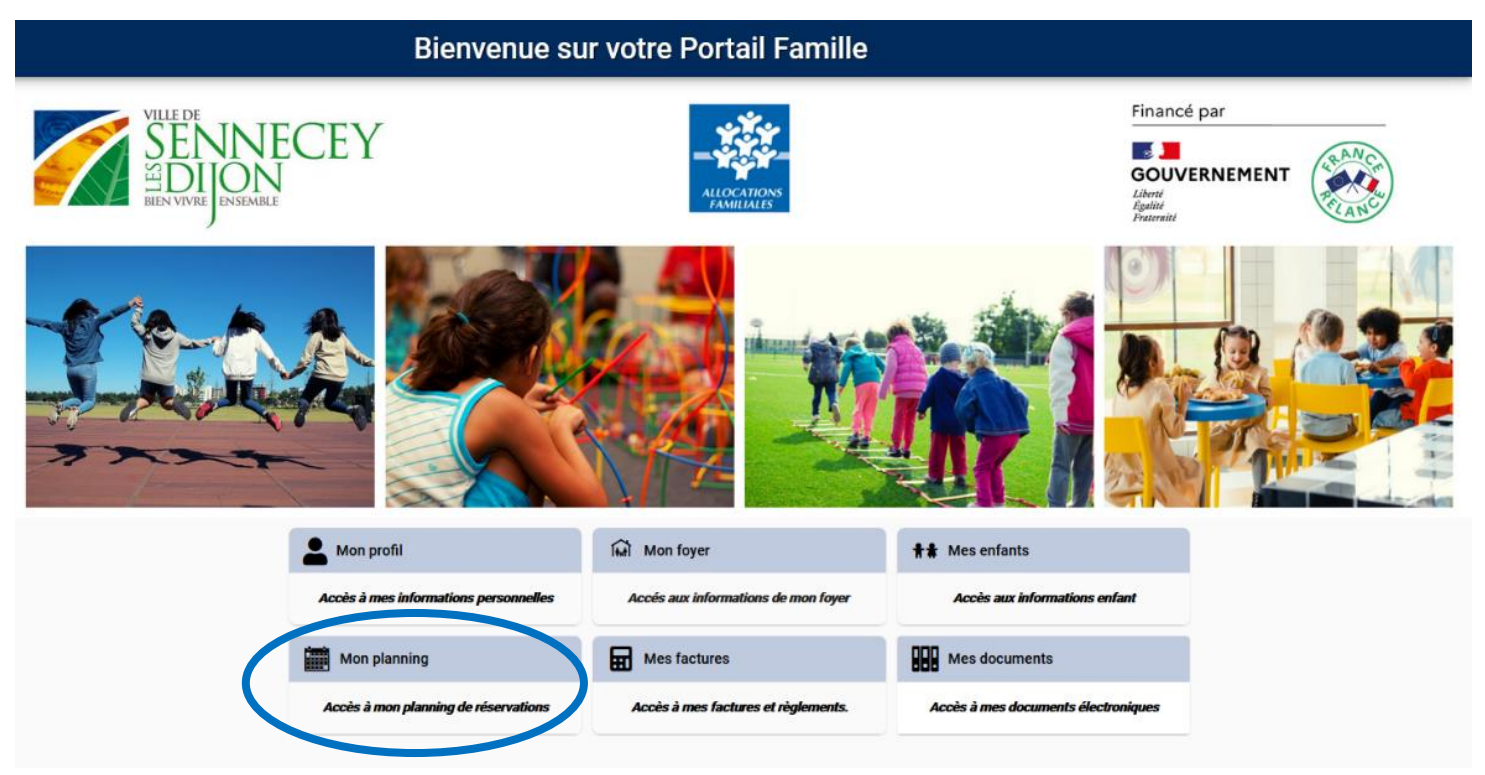

| ← Nouvelle Réservation : En                                                                                               | ← Nouvelle Réservation : Enfant 1 MAIRIE                                                                       |                                  |  |  |
|----------------------------------------------------------------------------------------------------|----------------------------------------------------------------------------------------------------|----------------------------------|--|--|
| Sélectionner l'usager                                                                                                    | A Choix établissement et période                                                                               | Planning                         |  |  |
| <b>,</b>                                                                                                    | Réservation impossible : formulaire utilisateur incomplet. Merci de renseig<br>• Informations professionnelles | ner les informations manquantes. |  |  |
| Si des informations du bloc<br>« Mon foyer » sont manquantes,<br>il vous sera impossible<br>d'effectuer des réservations. | Usager *<br>Enfant 1 MAIRIE (5 ans)                                                                            | ▼<br>Suivant →                   |  |  |
| Pour compléter le formulaire, il vous suffit de cliquer sur la ligne d'alerte.                                            |                                                                                                    |                                  |  |  |

| ÷ | Nouvelle Réservation : Enf | ant 1 MAIRIE sur vacances printemps bambinos                                |                                          |               |
|---|----------------------------|-----------------------------------------------------------------------------|------------------------------------------|---------------|
| • | Sélectionner l'usager      | (R) Choix établissement et période                                          | Planning                                 | Récapitulatif |
|   |                            | 2                                                                           | 3                                        |               |
|   |                            | Sélectionner l'établissement, le mode d'accueil et la période<br>réserver : | d'ouverture dans lesquels vous souhaitez |               |
|   |                            | ✓ ALSH SENNECEY LES DIJON                                                   |                                          |               |
|   |                            | V F PETITES VACANCES                                                        |                                          |               |
|   |                            | vacances printemps bambinos                                                 |                                          |               |
|   |                            | ← Précédent                                                                 | Suivant ->                               |               |
|   | 1/ Sélecti                 | onnez le nom de votre enfant                                                |                                          |               |
|   | Suivant                    |                                                                             |                                          |               |
|   | 2/ Sélecti                 | onnez l'établissement et la période                                         |                                          |               |
|   | Suivant                    |                                                                             |                                          |               |
|   | 3/ Vous a                  | rrivez à la page du planning                                                |                                          |               |

#### Conditions des réservations et Légende

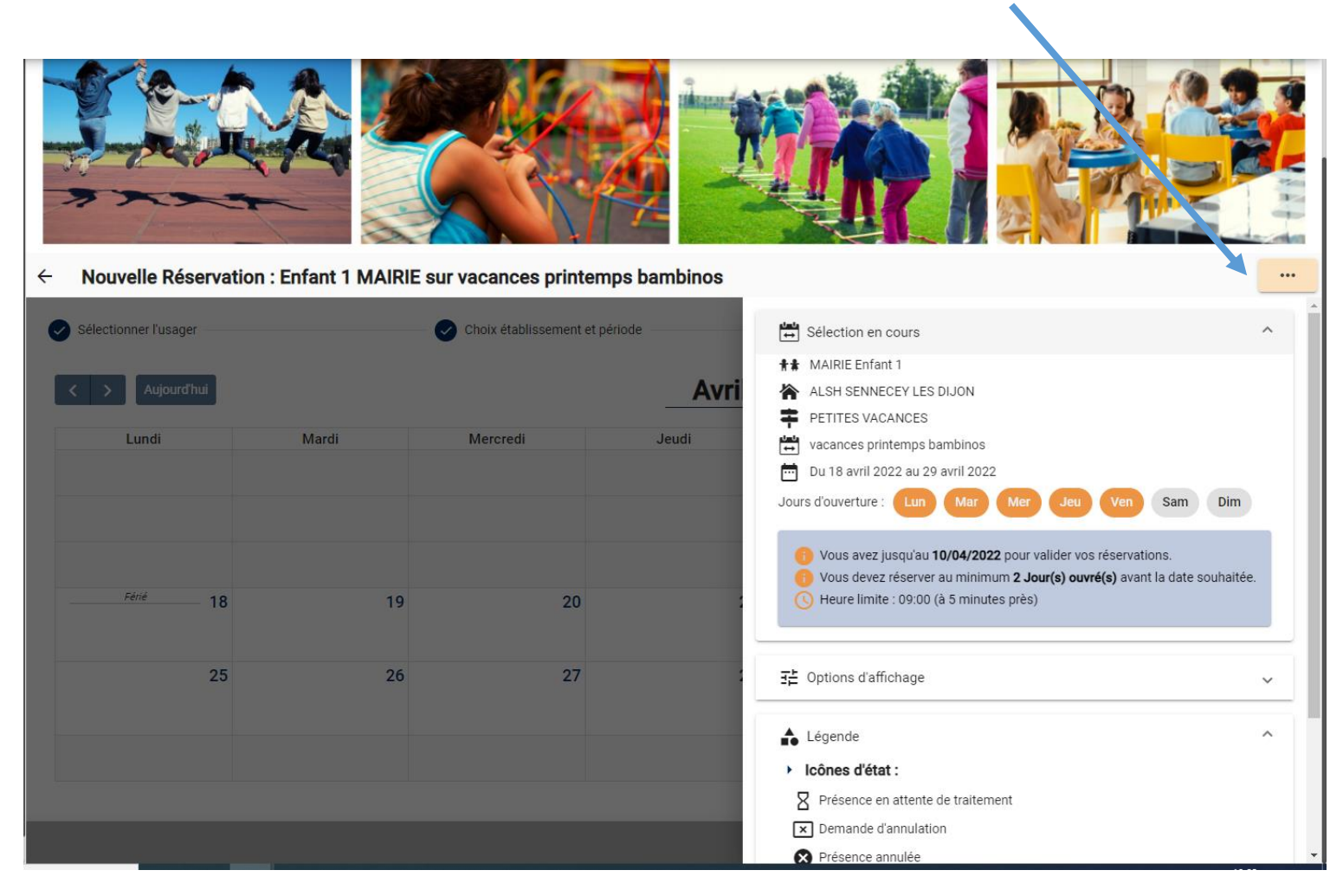

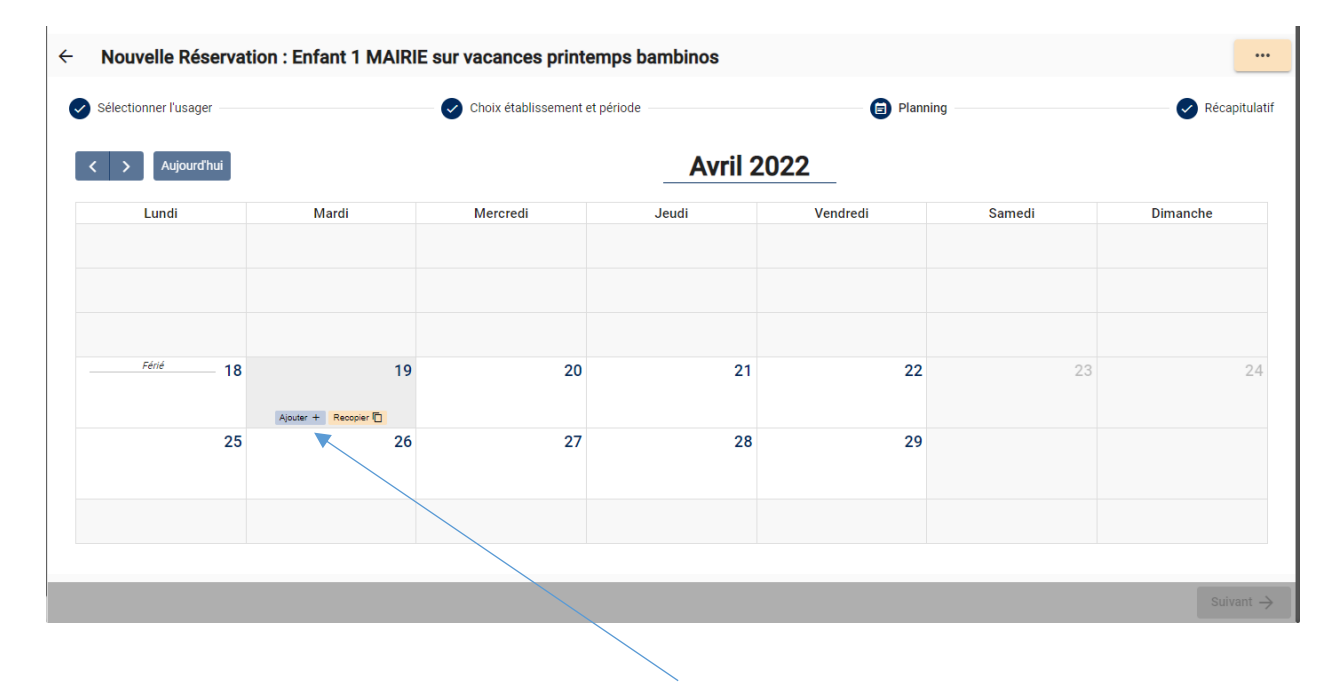

Placez votre souris sur la date souhaitée et cliquez sur « ajouter »

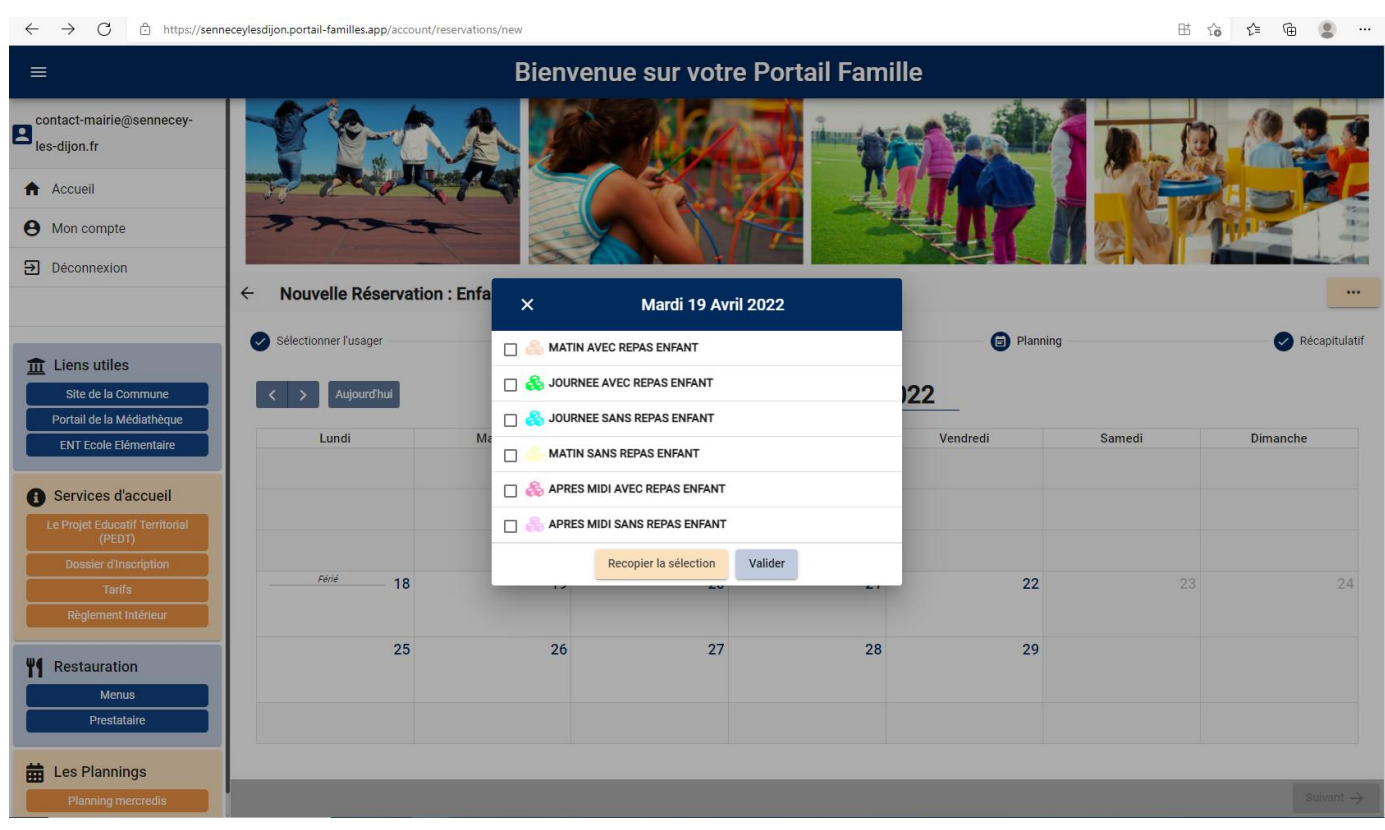

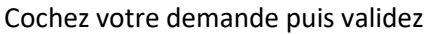

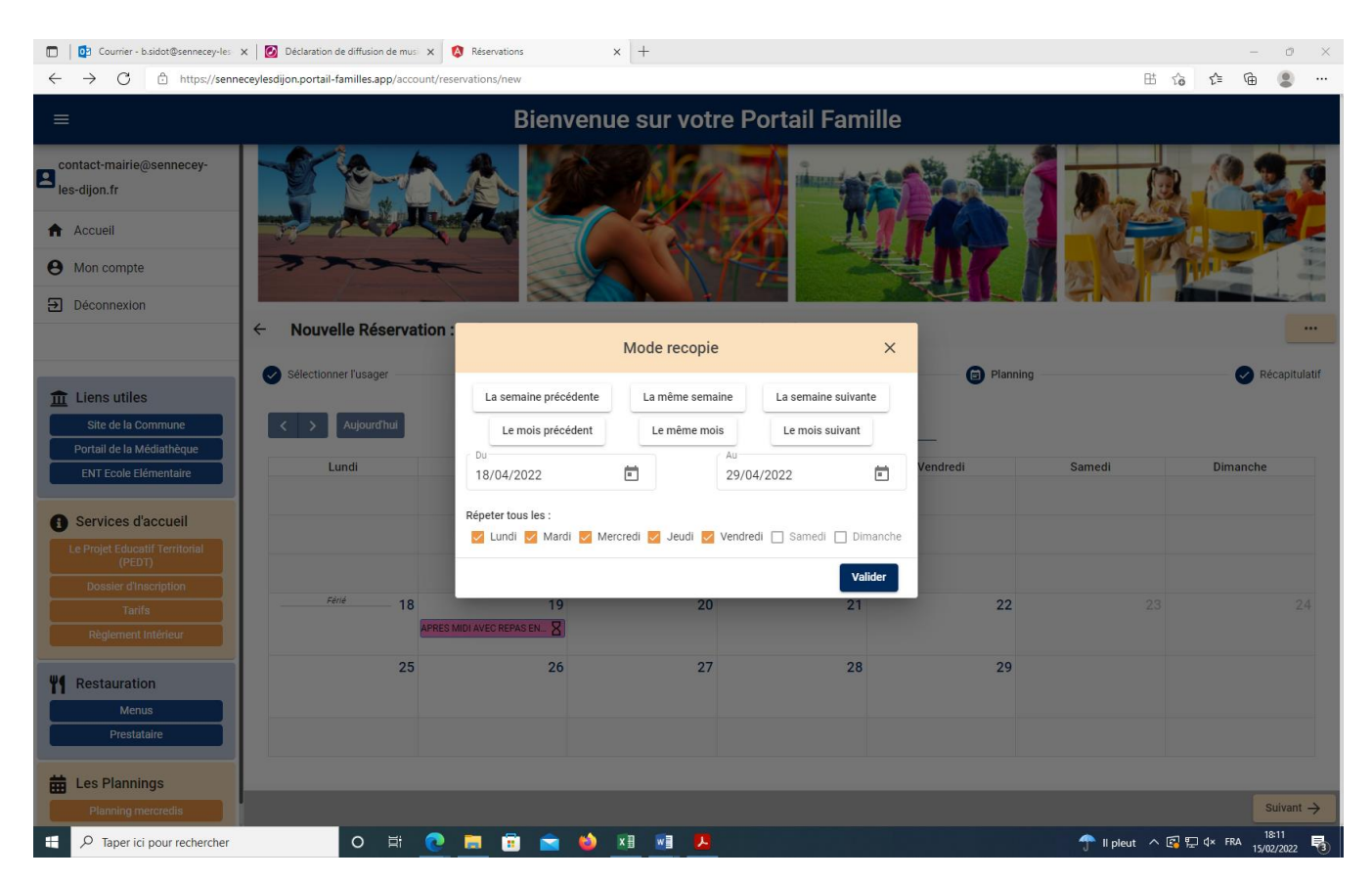

Pour les réservations répétitives, vous pouvez recopier votre demande

## 5. Consultation et règlement des factures

Le bloc « Mes factures » vous permettra de visualiser vos factures, de les télécharger, de les imprimer et de payer vos factures en ligne.

Bienvenue sur votre Portail Famille

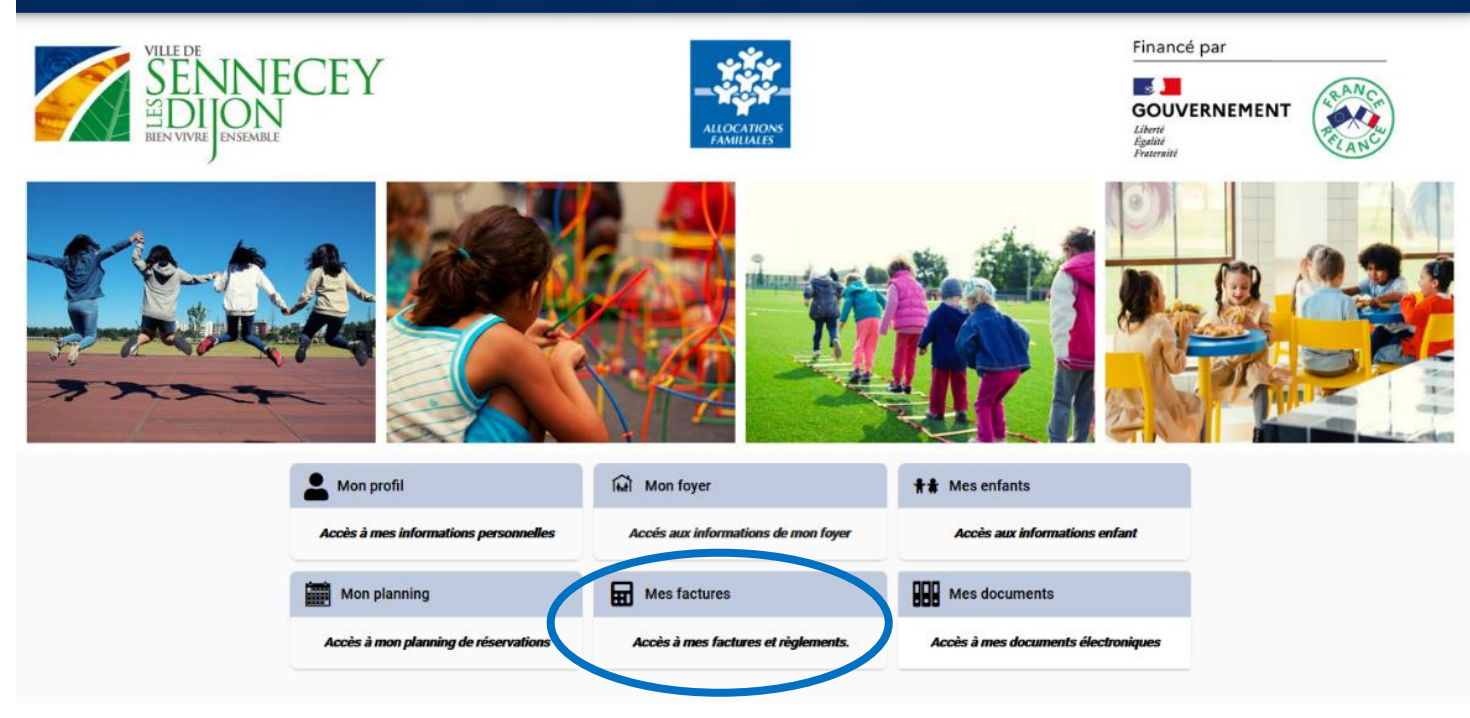